#### Методы выравнивания динамических рядов

#### Метод укрупнения периодов

Суть данного метода заключается в нахождении средних значений по нескольким (например, по трем годам) и построении графика по полученным данным, по которым также можно построить линию тренда.

Данный метод рассмотрим на том же примере.

#### Рассчитаем среднее значение по трем годам

1. В ячейку D1 вводим заголовок Y'.

2. В ячейку D3 вводим формулу «=(C2+C3+C4)/3». Для этого с клавиатуры ввести знак =, затем щелкнуть мышкой по ячейке C2, с клавиатуры ввести +, щелкнуть мышкой по ячейке C3, с клавиатуры ввести (+, щелкнуть мышкой по ячейке C4, с клавиатуры ввести )/3,. После нажатия Enter, в ячейке D3 появится число 36.

3. Скопировать содержимое ячейки **D3** в ячейки **D6** и **D9**. Для этого выделить ячейку **D3**, в пункте меню *Правка* выбрать пункт *Копировать*, встать на ячейку **D6**, в пункте меню *Правка* выбрать пункт *Вставить*. Аналогичные действия произвести в ячейке **D9**.

При этом получим Таблицу:

|    | E5 | <b>.</b> | f× |      |   |
|----|----|----------|----|------|---|
|    | A  | В        | С  | D    | E |
| 1  |    | Год      | Y  | Υ'   |   |
| 2  |    | 1986     | 41 |      |   |
| з  |    | 1987     | 35 | 36   |   |
| 4  |    | 1988     | 32 |      |   |
| 5  |    | 1989     | 32 |      |   |
| 6  |    | 1990     | 31 | 30,7 |   |
| 7  |    | 1991     | 29 |      |   |
| 8  |    | 1992     | 27 |      |   |
| 9  |    | 1993     | 26 | 26,3 |   |
| 10 |    | 1994     | 26 |      |   |
| 11 |    |          |    |      |   |
| 12 |    |          |    |      |   |

## Строим график

1. График по данным метода укрупнения периодов можно добавить к первому графику. Для этого в пункте меню *Диаграмма* выбрать пункт *Добавить данные*. В появившемся окне, в качестве диапазона поместить данные. Для этого щелкнуть мышкой по ячейке D2, и не отпуская ее протянуть до ячейки D10. после чего нажать *Ок*. дабавленный график будет выделен другим цветом.

#### Метод скользящей средней

Суть данного метода заключается в нахождении средних значений по нескольким (например, по трем годам) и построении графика по полученным данным, по которым также можно построить линию тренда.

Данный метод рассмотрим на том же примере.

#### Рассчитаем среднее значение по трем годам

1. В ячейку Е1 вводим заголовок Ү".

2. В ячейку ЕЗ вводим формулу «=(C2+C3+C4)/3». Для этого с клавиатуры ввести знак =, затем щелкнуть мышкой по ячейке C2, с клавиатуры ввести +, щелкнуть мышкой по ячейке C3, с клавиатуры ввести (+, щелкнуть мышкой по ячейке C4, с клавиатуры ввести )/3,. После нажатия Enter, в ячейке E3 появится число 36.

3. Скопировать содержимое ячейки E3 в ячейки от E4 до E9. Для этого необходимо подвести указатель мыши к правому нижнему углу ячейки E3, нажать левую кнопку мыши и, не отпуская ее, протянуть до ячейки E9.

|   | •    | fx . |       |       |   |
|---|------|------|-------|-------|---|
| Ą | В    | С    | D     | E     | F |
|   | Год  | γ    | Y'    | Υ"    |   |
|   | 1986 | 41   |       |       |   |
|   | 1987 | 35   | 36,00 | 36,00 |   |
|   | 1988 | 32   |       | 33,00 |   |
|   | 1989 | 32   |       | 31,67 |   |
|   | 1990 | 31   | 30,67 | 30,67 |   |
|   | 1991 | 29   |       | 29,00 |   |
|   | 1992 | 27   |       | 27,33 |   |
|   | 1993 | 26   | 26,33 | 26,33 |   |
|   | 1994 | 26   |       |       |   |
|   |      |      |       |       |   |

При этом получим Таблицу:

# Строим график

График по данным метода скользящей средней можно добавить к уже построенным графикам. Для этого в пункте меню *Диаграмма* выбрать пункт *Добавить данные*. В появившемся окне, в качестве диапазона поместить данные. Для этого щелкнуть мышкой по ячейке E2, и не отпуская ее протянуть до ячейки E10. после чего нажать *Ок*. Добавленный график будет выделен другим цветом.

## Метод наименьших квадратов

Более совершенным способом обработки динамических рядов с целью установления тенденции развития является выравнивание по аналитическим формулам. При этом способе на основе фактических данных ряда подбирается наиболее подходящее математическая формула (аппроксимирующая функция), по которой рассчитывают выровненные значения.

Этот метод преследует ту же цель, что и описанные выше методы – устранения влияния временно действующих причин и выявить тенденцию развития, вызванные только действием длительно действующих факторов. Тенденцию развития лучше всего можно выразить линией, наиболее близкой к фактическим данным, это достигается методом наименьших квадратов.

Суть метода в том, что: сумма квадратов отклонений точек от линии должна быть минимальной, т.е. (y-yi)^2=min.

## Вводим в таблицу данные задачи:

Откроем новый лист.

1. Установить табличный курсор на первую ячейку создаваемой таблицы (например, на **B1**).

2. Ввести заголовок – «Год» и нажать клавишу Enter.

3. Установить табличный курсор на ячейку C1 таблицы, ввести заголовок – «Yi» и нажать клавишу Enter.

4. Аналогично вводится название остальных ячеек.

5. В ячейке «В2 – В10» вводятся годы.

6. В ячейке «С2 – С10» вводятся значения детской рождаемости.

| <b>N</b> | Aicrosoft E | xcel - Bper      | менные р         | іды    |
|----------|-------------|------------------|------------------|--------|
| :12)     | Файл Пр     | авка <u>В</u> ид | Вст <u>а</u> вка | Формат |
| 10       |             | 616              | 💁 🗳 🏥            | 5 X Q  |
|          | B1          | •                | ∱√ Год           |        |
| -        | А           | В                | C                | D      |
| 1        |             | Год              | Y                |        |
| 2        |             | 1986             | 41               |        |
| з        |             | 1987             | 35               |        |
| 4        |             | 1988             | 32               |        |
| 5        |             | 1989             | 32               |        |
| 6        |             | 1990             | 31               |        |
| 7        |             | 1991             | 29               | (      |
| 8        |             | 1992             | 27               |        |
| 9        |             | 1993             | 26               |        |
| 10       |             | 1994             | 26               |        |
| 11       | n=          | 9                | 279              | -      |

# Вычисление сумм:

1. Установит табличный курсор на ячейку «**B11**» таблицы.

2. Указателем мыши нажать кнопку «автосумма» на панели инструментов.

3. Аналогично найти сумму детской рождаемости (Yi).

## Ввод формул:

Ввод формулы должен начинаться со знака «=». Все записи должны осуществляться латинскими буквами.

# Вводим отсчет времени:

- 1. Установить табличный курсор на ячейку «D6» и установить значение «0».
- 2. В ячейках «D5 D2» вводим значения от -1 до -4.
- 3. В ячейках «D7 D10» вводим значения от 1 до 4.

4. Установить табличный курсор на ячейку «D11» и нажать «автосумма» на панели инструментов.  $\sum t_i = 0$ .

| <b>N</b> | Aicrosoft E | xcel - Bper      | менные ря        | ады      |           |
|----------|-------------|------------------|------------------|----------|-----------|
| :19)     | Файл Пр     | авка <u>В</u> ид | Вст <u>а</u> вка | Формат С | ервис Дан |
| : 🗅      |             | 3 3 3            | 💁   💞 🏥          | 61 X Ca  | 🔁 - 🍼 🛛   |
|          | B1          | +                | ∱ Год            |          |           |
| -        | A           | В                | С                | D        | E         |
| 1        |             | Год              | Y                | Ti       |           |
| 2        |             | 1986             | 41               | -4       |           |
| з        |             | 1987             | 35               | -3       |           |
| 4        |             | 1988             | 32               | -2       |           |
| 5        |             | 1989             | 32               | -1       |           |
| 6        |             | 1990             | 31               | 0        |           |
| 7        |             | 1991             | 29               | 1        |           |
| 8        |             | 1992             | 27               | 2        |           |
| 9        |             | 1993             | 26               | 3        |           |
| 10       |             | 1994             | 26               | 4        |           |
| 11       | n=          | 9                | 279              | 0        |           |
| 12       |             |                  |                  |          |           |

# Находим произведение показателей детской рождаемости на соответствующие времени (Y\*t):

1. Установить табличный курсор на ячейку **«Е2»** и ввести с клавиатуры следующую формулу **«**=C2\*D2», нажать клавишу **Enter**. В ячейке **«Е2»** появится число **«**-164».

2. Далее скопируем содержимое ячейки «E2» во все остальные ячейки «E3 –E10».

3. Установить табличный курсор на ячейку «Е11» и нажать кнопку «автосумма».

| <b>N</b> | Aicrosoft E | xcel - Bper      | менные ра        | ады               |           |         |
|----------|-------------|------------------|------------------|-------------------|-----------|---------|
| :12)     | Файл Пр     | авка <u>В</u> ид | Вст <u>а</u> вка | Фор <u>м</u> ат С | ервис Дан | ные Он  |
| 10       |             | 616              | 💁 l 🥙 🛍          | LIX Ga            | 2 - 🥩 🗋   | 2 - (2) |
|          | B1          | *                | ∱ Год            |                   | _         |         |
|          | A           | В                | С                | D                 | E         | F       |
| 1        |             | Год              | Y                | Ti                | Yi*Ti     |         |
| 2        |             | 1986             | 41               | -4                | -164      |         |
| З        |             | 1987             | 35               | -3                | -105      |         |
| 4        |             | 1988             | 32               | -2                | -64       |         |
| 5        |             | 1989             | 32               | -1                | -32       |         |
| 6        |             | 1990             | 31               | 0                 | 0         |         |
| 7        |             | 1991             | 29               | 1                 | 29        |         |
| 8        |             | 1992             | 27               | 2                 | 54        |         |
| 9        |             | 1993             | 26               | 3                 | 78        |         |
| 10       |             | 1994             | 26               | 4                 | 104       |         |
| 11       | n=          | 9                | 279              | 0                 | -100      |         |
| 10       |             |                  |                  |                   |           |         |

#### Возводим каждое значение t в квадрат:

1. Установить табличный курсор в ячейку «F2» и ввести с клавиатуры следующую формулу « =D2\*D2», нажать клавишу Enter.

2. Далее скопируем содержимое ячейки **«F2»** во все остальные ячейки «F3 – F10».

3. Установить табличный курсор на ячейку «F11» и нажать кнопку «автосумма».

| 📧 h | Aicrosoft E | xcel - Bper      | менные ри        | іды               |           |                  |         |
|-----|-------------|------------------|------------------|-------------------|-----------|------------------|---------|
| :1  | Файл Пр     | авка <u>В</u> ид | Вст <u>а</u> вка | Фор <u>м</u> ат С | ервис Дан | ные <u>О</u> кно | ⊆правка |
| 1   |             | 8 8 8            | 💁 🗳 🛍            | LIX Ga            | 2 - 🥩     | 1) + (° +        | 🔒 Σ 🗸   |
|     | B1          | •                | ∱ Год            |                   |           |                  |         |
| _   | A           | В                | С                | D                 | E         | F                | G       |
| 1   |             | Год              | Y                | Ti                | Yi*Ti     | Ti^2             |         |
| 2   |             | 1986             | 41               | -4                | -164      | 16               |         |
| з   |             | 1987             | 35               | -3                | -105      | 9                |         |
| 4   |             | 1988             | 32               | -2                | -64       | 4                |         |
| 5   |             | 1989             | 32               | -1                | -32       | 1                |         |
| 6   |             | 1990             | 31               | 0                 | 0         | 0                |         |
| 7   |             | 1991             | 29               | 1                 | 29        | 1                |         |
| 8   |             | 1992             | 27               | 2                 | 54        | 4                |         |
| 9   |             | 1993             | 26               | 3                 | 78        | 9                |         |
| 10  |             | 1994             | 26               | 4                 | 104       | 16               |         |
| 11  | n=          | 9                | 279              | 0                 | -100      | 60               |         |
| 12  |             | 2                |                  |                   |           |                  |         |

## По формулам находят коэффициенты а и b:

$$b = \frac{\sum Y_i}{n}$$

Установить табличный курсор в ячейку «**B13**» и ввести следующую формулу « =**C11/B11**» и нажать клавишу **Enter**. Появится число «31».

$$a = \frac{\sum Yi * t}{\sum t^2}$$

Установить табличный курсор в ячейку «**B14**» и ввести следующую формулу « =**E11/F11**» и нажать клавишу **Enter.** Появится число «-1,7».

| <b>X</b> 1   | Aicrosoft E | xcel - Bper      | менные ря        | іды      |                    |                   |         |
|--------------|-------------|------------------|------------------|----------|--------------------|-------------------|---------|
| : <b>N</b> ) | ⊈айл Пр     | авка <u>В</u> ид | Вст <u>а</u> вка | Формат С | ервис Дан          | іные <u>О</u> кно | ⊆правка |
| : 🗅          |             | 818              | 💁   🍄 🏥          | LIX Ga   | 🏝 <del>-</del> 🥩 🛙 | <b>1) -</b> (° -  | 😣 Σ - 🗛 |
|              | B1          | -                | ∱ Год            |          |                    |                   |         |
| -            | A           | В                | С                | D        | E                  | F                 | G       |
| 1            |             | Год              | Y                | Ti       | Yi*Ti              | Ti^2              |         |
| 2            |             | 1986             | 41               | -4       | -164               | 16                |         |
| З            |             | 1987             | 35               | -3       | -105               | 9                 |         |
| 4            |             | 1988             | 32               | -2       | -64                | 4                 |         |
| 5            |             | 1989             | 32               | -1       | -32                | 1                 |         |
| 6            |             | 1990             | 31               | 0        | 0                  | 0                 |         |
| 7            |             | 1991             | 29               | 1        | 29                 | 1                 |         |
| 8            |             | 1992             | 27               | 2        | 54                 | 4                 |         |
| 9            |             | 1993             | 26               | 3        | 78                 | 9                 |         |
| 10           |             | 1994             | 26               | 4        | 104                | 16                |         |
| 11           | n=          | 9                | 279              | 0        | -100               | 60                |         |
| 12           |             |                  |                  |          |                    |                   |         |
| 13           | b=          | 31               |                  |          |                    |                   |         |
| 14           | a=          | -1,67            |                  |          |                    |                   |         |
| 15           |             |                  |                  |          |                    |                   |         |
| 16           |             |                  |                  |          |                    |                   |         |

# Получаем уравнение регрессии: y=-1.7t+31.

## Строим график:

- 1. Установить табличный курсор на ячейку «G2» и ввести следующую формулу «
- = \$B\$14\*D2+\$B\$13». Появится число «37,7».
- 2. Скопируем содержимое ячейки «G2» в ячейки «G3 G10».

|     | MICTOSOTT E | хсеі-Врел        | менные ря        | іды      |                   |                    |                     |          |
|-----|-------------|------------------|------------------|----------|-------------------|--------------------|---------------------|----------|
| :2  | ⊈айл Пр     | авка <u>В</u> ид | Вст <u>а</u> вка | Формат С | ервис <u>Ди</u> а | аграмма <u>О</u> н | кно <u>С</u> правка | 8        |
| 10  | 📂 🖬 🕻       | 8 8 8            | 💁   🥙 🛍          | 1 X Ca   | 🔁 + 🦪             | - CI -             | 🕘 Σ + 🛔             | 1 71 1 🛍 |
| Обл | асть диа    | -                | fx .             |          |                   |                    |                     |          |
|     | A           | В                | С                | D        | E                 | F                  | G                   | Н        |
| 1   |             | Год              | Y                | Ti       | Yi*Ti             | Ti^2               | Y'                  |          |
| 2   |             | 1986             | 41               | -4       | -164              | 16                 | 38                  |          |
| З   |             | 1987             | 35               | -3       | -105              | 9                  | 36                  |          |
| 4   |             | 1988             | 32               | -2       | -64               | 4                  | 34                  |          |
| 5   |             | 1989             | 32               | -1       | -32               | 1                  | 33                  |          |
| 6   |             | 1990             | 31               | 0        | 0                 | 0                  | 31                  |          |
| 7   |             | 1991             | 29               | 1        | 29                | 1                  | 29                  |          |
| 8   |             | 1992             | 27               | 2        | 54                | 4                  | 28                  |          |
| 9   |             | 1993             | 26               | 3        | 78                | 9                  | 26                  |          |
| 10  |             | 1994             | 26               | 4        | 104               | 16                 | 24                  |          |
| 11  | n=          | 9                | 279              | 0        | -100              | 60                 |                     |          |
| 12  |             |                  |                  |          |                   |                    |                     |          |
| 13  | b=          | 31               |                  |          |                   |                    |                     |          |
| 14  | a=          | -1,67            |                  |          |                   |                    |                     |          |
| 15  |             |                  |                  |          |                   |                    |                     |          |

# Выбор типа диаграмм

На панели инструментов нажать кнопку *Мастер диаграмм*. В появившемся окне *Мастер диаграмм шаг 1 из 4* указать точечную диаграмму и нажимаем кнопку *далее*.

| n:                                                                                                    | <u>В</u> ид:                                                             |
|----------------------------------------------------------------------------------------------------|--------------------------------------------------------------------------|
| Гистограмма<br>Линейчатая<br>Х График<br>Круговая<br>Собластями<br>Кольцевая<br>Лепестковая<br>Поверхность<br>Пузырьковая | <ul> <li>Почечная диаграмма позволяет сравнить пары значений.</li> </ul> |
|                                                                                                    |                                                                          |

## Указание диапазонов

В окне *Мастер диаграмм шаг 2 из 4* выбрать вкладку *диапозон* и указать интервал данных. В рабочем поле появится запись « =Лист 4!\$D\$2:\$D\$10».

|                  | •                  | 2  | 45                   |       |            |         |   |
|------------------|--------------------|----|----------------------|-------|------------|---------|---|
|                  | •                  | •  | * 30 *               | • •   | •          |         | R |
|                  |                    |    | 20<br>16<br>10       |       |            |         |   |
| -6               | 4                  | -2 | 6<br>0               | 2     | :          | 6       |   |
| Dee              |                    |    |                      |       |            |         |   |
| Ряд1             |                    | ~  | Имя:                 |       |            |         | • |
|                  |                    |    | Зна <u>ч</u> ения X: | =Лист | 4!\$D\$2:: | D\$10   | • |
|                  |                    | ₹. | Значения Ү:          | =Лист | 4!\$C\$2:: | \$C\$10 | 3 |
| Доб <u>а</u> вит | ь) ( <u>У</u> дали | ть |                      |       |            |         |   |
|                  |                    |    |                      |       |            |         |   |
|                  |                    |    |                      |       |            |         |   |

## Ввод подписей по осям и введение заголовка

В появившемся окне *Мастер диаграмм шаг 3 из 4* выбрать вкладку *заголовок*. В поле *название диаграммы* ввести название: «Детская рождаемость по годам». Затем ввести в рабочие поля *ось X* и *ось Y* соответствующие названия: «Годы», «Y».

| Заголовки Оси                                                               | Линии сетки | Легенда                   | Подписи данных         |                                       |
|-----------------------------------------------------------------------------|-------------|---------------------------|------------------------|---------------------------------------|
| Название диагра <u>м</u> ны<br>Цетская рождаен<br>Ось X (Срегорий):<br>Годы | 10СТЬ ПО ГО | Дето<br>45<br>40          | ская рождаемость по    | э годам                               |
| Сь Y (значений):<br>Y<br>Эторая ось X (катего                               | рий):       | 25<br>20<br>15<br>10<br>5 | · · · · · · · ·        | • • • • • • • • • • • • • • • • • • • |
| Эторая ось Ү (значен                                                        | ий):        | 0 1984 1986               | 1988 1990 1992<br>Годы | 1994 1996                             |

## Выбор места размещения

В появившемся окне *Мастер диаграмм шаг 4 из 4* необходимо переключатель *Поместить диаграмму на листе*: установить в положение *имеющемся* и нажимаем кнопку **готово.** 

| онсстито д | иаграмму на листе: — |            |
|------------|----------------------|------------|
|            | О отдельном:         | Диаграмма3 |
|            | • имеющемся:         | Лист4      |
|            | • имеющемся:         | Лист4      |

## Редактирование диаграммы

Необходимо изменить масштаб осей. Выделяем *ось X* и после щелчка правой кнопкой появляется диалоговое окно, в котором выбираем функцию *Формат оси*. Выбираем вкладку *шкала* и в поле *шкала по оси X* ввести минимальное значение «20», максимальное значение «45» и цену одного деления «5».

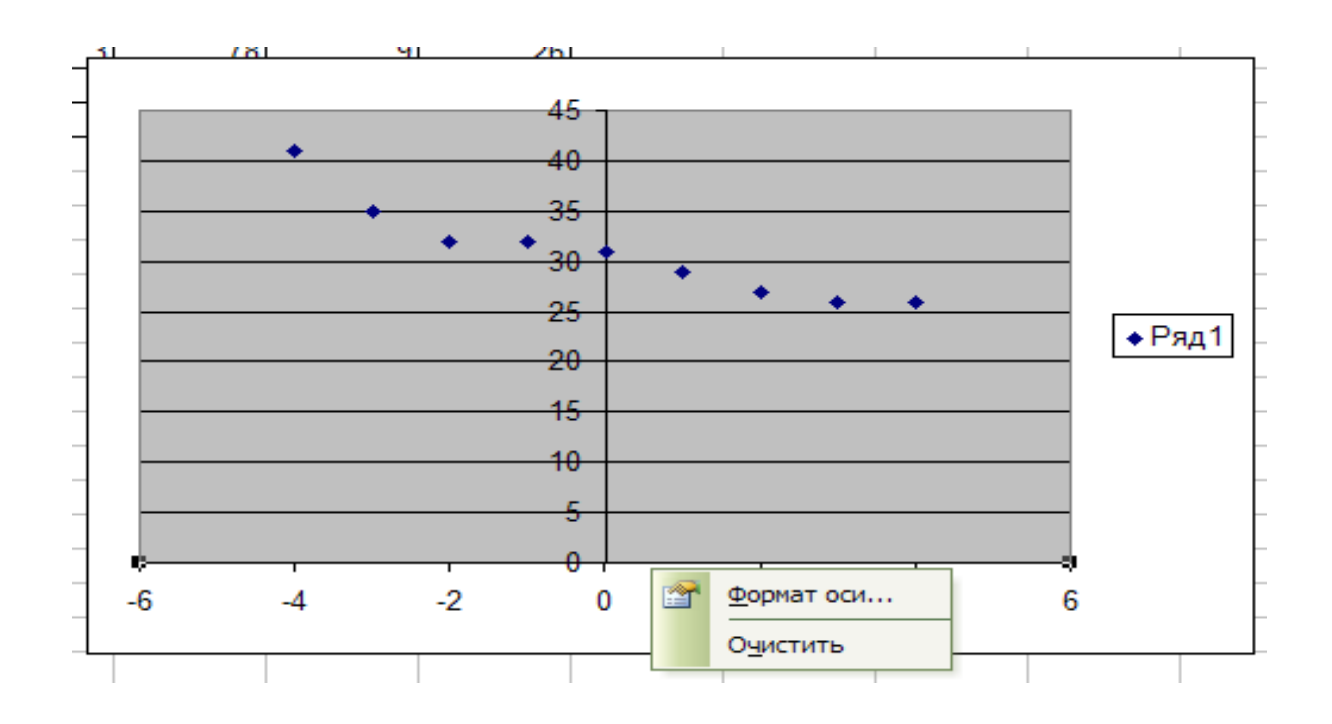

Выбираем вкладку *шрифт* и в поле *размер* выбираем равный «10» и нажимаем кнопку *готово*.

| Вид Шкала Шриф                                                      | от Число Выравн                 | ивание             |      |
|---------------------------------------------------------------------|---------------------------------|--------------------|------|
| Шрифт:                                                              | Начертание:                     | <u>Р</u> азме      | ep:  |
| Arial Cyr                                                           | обычный                         | 10                 |      |
| ንዥ Agency FB<br>ንዥ Arial<br>ንዥ Arial Black<br>ንዥ Arial Narrow       | обычный<br>курсив<br>полужирный | 8<br>9<br>10<br>11 |      |
| Подчеркивание:                                                      | Цвет:                           | <u>Ф</u> он:       |      |
| Нет                                                                 | Авто                            | Авто               | ~    |
| Видоизменение                                                       | Образец                         | 5                  | -    |
| <u>з</u> ачеркнутый<br>над <u>с</u> трочный<br>подстро <u>ч</u> ный | Aa                              | выббяя _           | -    |
| <u>Автомасштабирование</u>                                          |                                 |                    |      |
| Шрифт не найден. Для печ<br>шрифт.                                  | ати будет использован           | наиболее подход    | ящий |
|                                                                     |                                 |                    |      |
|                                                                     |                                 | ок от              | мена |
|                                                                     |                                 |                    |      |

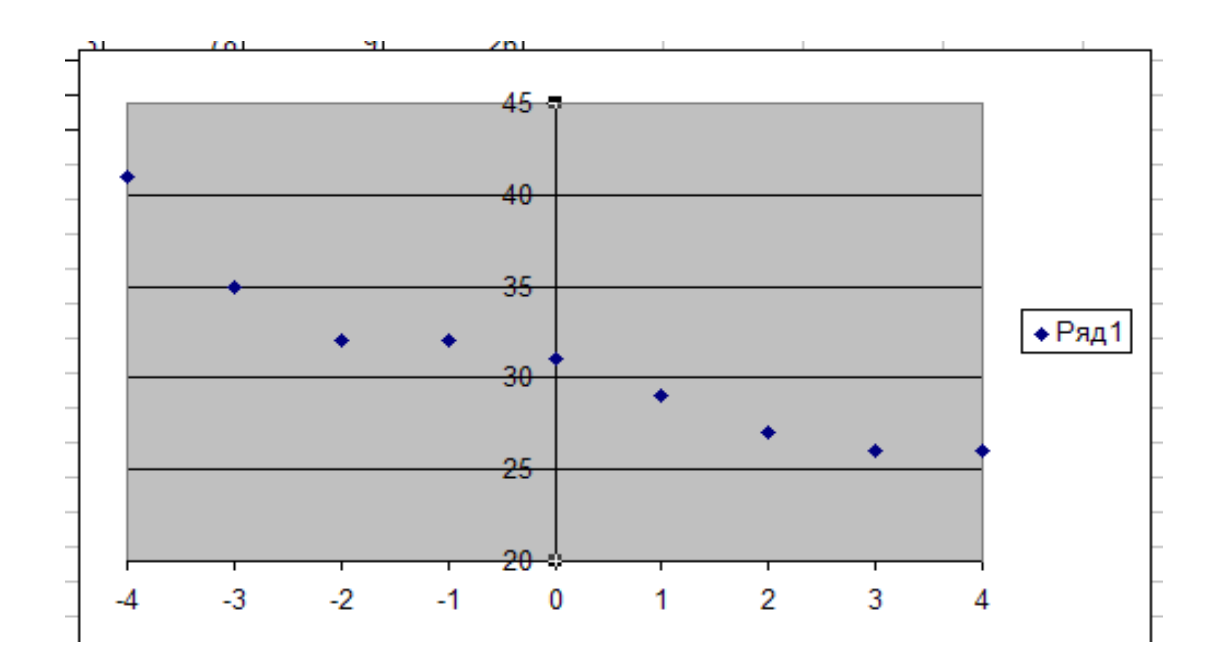

В строке *меню* выбираем *диаграммы*, появляется диологовое меню, в котором выбираем функцию *добавить линию тренда* 

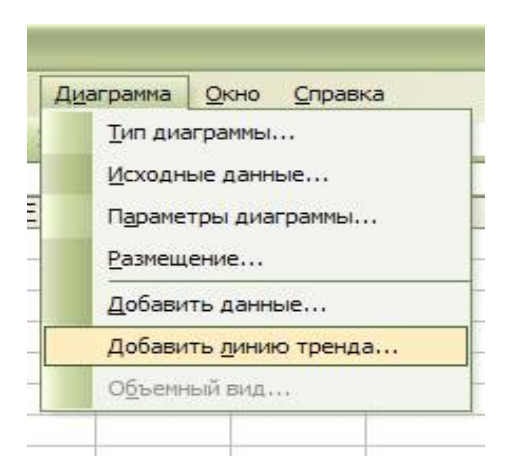

## Выбираем тип линии линейная, нажимаем кнопку Ок.

| остроение линии тренда (аппроксимация и сглаживание)<br>инейная Логарифмическая Полиномиальная<br>тепенная Экспоненциальная Линейная фильтрация<br>троен на ряде: | остроение линии тренда (аппроксимация и сглаживание)<br>инейная Логарифмическая Полиномиальная<br>Экспоненциальная Линейная фильтрация<br>строен на раде: | Тип Параме                                            | тры                     |                                                |
|----------------------------------------------------------------------------------------------------|----------------------------------------------------------------------------------------------------|-------------------------------------------------------|-------------------------|------------------------------------------------|
| іспенная Экспоненциальная Линейная фильтрация                                                                                                    | строен на раде:                                                                                                    | остроение лини<br>,,,,,,,,,,,,,,,,,,,,,,,,,,,,,,,,,,, | и тренда (аппроксимаци: | а и сглаживание)<br>Степень:<br>Долиномиальная |
| проен на раде:                                                                                                    | строен на ряде:                                                                                                    | інік.<br>Тепенная                                     | <br>Экспоненциальная    | Точки:<br>2 Ф<br>Линейная фильтрация           |
|                                                                                                    |                                                                                                    | строен на р <u>я</u> де<br>нд 1                       |                         |                                                |

Получаем график.

Выделяем линию и выбираем опцию *Формат линии тренда*, в котором нажимаем кнопку *Параметры*. В поле *Показывать линию тренда* ставим галочку.

|  |   |       | tertertertert <del>di</del> |
|--|---|-------|-----------------------------|
|  |   |       | Линия                       |
|  |   | ачная | О прозра                    |
|  |   | IR    | 🔾 друга                     |
|  |   | инии: | тип <u>л</u> і              |
|  |   | Авто  | цвет:                       |
|  |   | ина.  | <u>т</u> олщ,               |
|  |   |       | Образец                     |
|  |   |       |                             |
|  | ] |       |                             |
|  |   |       |                             |
|  |   |       | Эбразец                     |

| 107                    | Тип                    | Параметры                             |              |                |             |
|------------------------|------------------------|---------------------------------------|--------------|----------------|-------------|
| азвани                 | аппрокс                | имирующей (сглаж                      | енной) криво | ой             |             |
| ) <u>а</u> вто<br>Друг | матическо<br>ре:       | ре: Линейный (Ря                      | д1)          |                | _           |
| рогноз                 |                        | L                                     | 1            |                |             |
| переди                 | Ha: 0                  | единиц                                |              |                |             |
| азад на                | a: 0                   | единиц                                |              |                |             |
| пересе                 | чение крі              | ивой с осью У в то                    | чке: 0       |                |             |
| показы                 | ивать ура<br>ить на ли | внение на диаграм<br>аграмму величину | ме           | сти аппроксима | ции (R ^ 2) |
| noneer                 | ино на ди              | а ранну величину                      | Acci openio  |                | цини (IC 2) |
|                        |                        |                                       |              |                |             |
|                        |                        |                                       |              |                |             |
|                        |                        |                                       |              |                |             |
|                        |                        |                                       |              |                |             |

Появляется диаграмма с уравнением: Y=-1,7X+31.

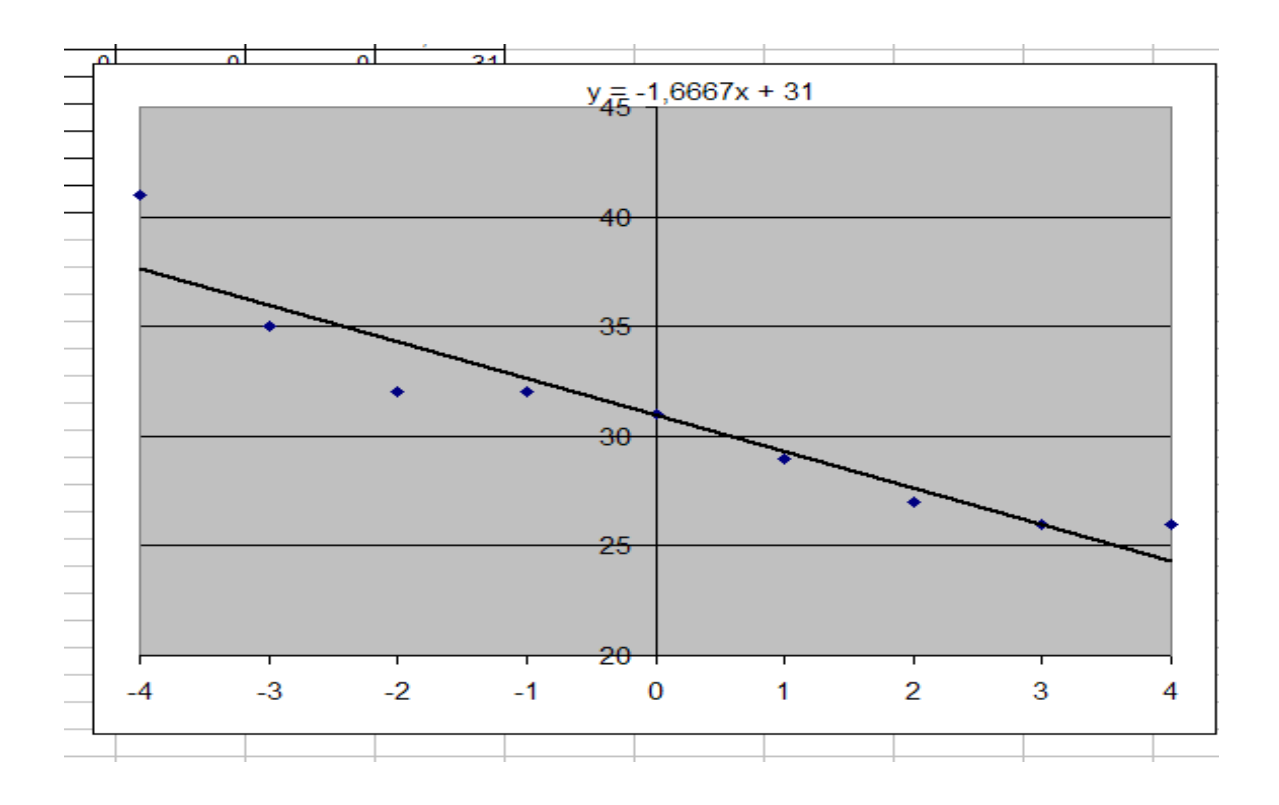

Вывод: данный метод является наиболее точным, так как уравнение линии найдено методом наименьших квадратов, то есть теоретически рассчитано.

#### Задачи для самостоятельного решения:

#### В задачах на динамические ряды:

# 1. Выявить тенденцию развития данного ряда используя:

- 1. Метод удлинения периодов
- 2. Метод скользящей средней
- 3. Метод наименьших квадратов

2. Сделать вывод о тенденции развития динамического ряда. Дать заключение о наиболее эффективном методе выравнивания данного динамического ряда.

**1.** Дан динамический ряд количества заболеваний: дифтерией, коклюшем, полиомиелитом и туберкулёзом в Шри – Ланке в 1966 – 1980 гг.

|      |          | Числ   | ю случаев   |            |
|------|----------|--------|-------------|------------|
| Годы | дифтерия | коклюш | полиомиелит | туберкулёз |
| 1966 | 1436     | 2185   | 332         | 61,68      |
| 1967 | 1453     | 1218   | 144         | 63,04      |
| 1968 | 1148     | 1461   | 100         | 64,04      |
| 1969 | 972      | 2348   | 186         | 62,61      |
| 1970 | 986      | 1651   | 121         | 57,62      |
| 1971 | 715      | 1696   | 330         | 56,50      |
| 1972 | 755      | 1984   | 297         | 64,41      |
| 1973 | 496      | 968    | 366         | 59,70      |
| 1974 | 251      | 525    | 403         | 60,74      |
| 1975 | 310      | 1341   | 190         | 73,24      |
| 1976 | 152      | 1040   | 258         | 68,23      |
| 1977 | 147      | 1078   | 127         | 59,94      |
| 1978 | 216      | 703    | 153         | 63,60      |
| 1979 | 101      | 803    | 143         | 61,52      |
| 1980 | 37       | 542    | 264         | 62,12      |

2. Реализация витамина С по годам по аптекоуправлению (тыс. упаковок):

| Го | 197 | 197 | 197 | 198 | 198 | 198 | 198 | 198 | 198 |
|----|-----|-----|-----|-----|-----|-----|-----|-----|-----|
| Д  | 7   | 8   | 9   | 0   | 1   | 2   | 3   | 4   | 5   |
| Y  | 25  | 30  | 18  | 23  | 14  | 20  | 11  | 12  | 7   |

| 3. | Потр | ебление | сульфанила | мидных | препаратов | , по даннь | ім аптеки, | следующее | (тыс. р | уб.) | ) |
|----|------|---------|------------|--------|------------|------------|------------|-----------|---------|------|---|
|    |      |         |            |        |            |            |            |           |         |      |   |

| Го | 197 | 197 | 197 | 198 | 198 | 198 | 198 | 198 | 198 |
|----|-----|-----|-----|-----|-----|-----|-----|-----|-----|
| Д  | 7   | 8   | 9   | 0   | 1   | 2   | 3   | 4   | 5   |
| Y  | 12  | 19  | 27  | 30  | 35  | 40  | 47  | 46  | 50  |
|    |     |     |     |     |     |     |     |     |     |

#### 4. Оптовый товарооборот в аптеке по годам (тыс. руб.)

| Го | 197 | 197 | 197 | 198 | 198 | 198 | 198 | 198 | 198 |
|----|-----|-----|-----|-----|-----|-----|-----|-----|-----|
| Д  | 7   | 8   | 9   | 0   | 1   | 2   | 3   | 4   | 5   |
| Y  | 32  | 34  | 36  | 41  | 44  | 50  | 50  | 53  | 56  |

#### 5. Потребление (по одной аптеке) антибиотиков (тыс. руб.):

| Го | 197 | 197 | 197 | 198 | 198 | 198 | 198 | 198 | 198 |
|----|-----|-----|-----|-----|-----|-----|-----|-----|-----|
| д  | 7   | 8   | 9   | 0   | 1   | 2   | 3   | 4   | 5   |
| Y  | 26  | 30  | 36  | 48  | 32  | 44  | 52  | 46  | 56  |

#### 6. Реализация аспирина по аптеке (тыс. руб.):

| Год | 1977 | 1978 | 1979 | 1980 | 1981 | 1982 | 1983 | 1984 | 1985 |
|-----|------|------|------|------|------|------|------|------|------|
| Y   | 34   | 32   | 36   | 31   | 20   | 16   | 10   | 12   | 10   |

# 7. Изменение числа работников, занятых в системе районного аптекоуправления (чел.)

| ГОД | 1977 | 1978 | 1979 | 1980 | 1981 | 1982 | 1983 | 1984 | 1985 |
|-----|------|------|------|------|------|------|------|------|------|
| Y   | 34   | 28   | 36   | 32   | 28   | 22   | 24   | 26   | 20   |

8. Уменьшение дефицита спазмалитиков по аптекоуправлению (тыс. Руб.)

| ГОД                                                               | 1977 | 1978 | 1979 | 1980 | 1981 | 1982 | 1983 | 1984 | 1985 |
|-------------------------------------------------------------------|------|------|------|------|------|------|------|------|------|
| Y                                                                 | 40   | 36   | 42   | 34   | 38   | 20   | 32   | 26   | 20   |
| 9. Заготовка лекарственного сырья по аптекоуправлению (тыс. Руб.) |      |      |      |      |      |      |      |      |      |
| ГОД                                                               | 1977 | 1978 | 1979 | 1980 | 1981 | 1982 | 1983 | 1984 | 1985 |
| Y                                                                 | 50   | 46   | 52   | 44   | 48   | 32   | 42   | 36   | 39   |

10. Изменение потребления желчегонных препаратов по аптеке (тыс. руб.)

| ГОД | 1977 | 1978 | 1979 | 1980 | 1981 | 1982 | 1983 | 1984 | 1985 |
|-----|------|------|------|------|------|------|------|------|------|
| Y   | 1,1  | 0,9  | 1,7  | 1,5  | 1,7  | 1,5  | 2,1  | 2,5  | 3,6  |

**11.** Артериальное давление у больных артериальной гипертензией через время t, после приёма лекарственного препарата.

| Время     | 1   | 2   | 3   | 4   | 5   | 6   | 7   | 8   | 9   | 10  | 11  | 12  |
|-----------|-----|-----|-----|-----|-----|-----|-----|-----|-----|-----|-----|-----|
| (часы)    |     |     |     |     |     |     |     |     |     |     |     |     |
| AД        | 172 | 161 | 159 | 155 | 152 | 160 | 163 | 166 | 173 | 173 | 168 | 170 |
| мм.рт.ст. |     |     |     |     |     |     |     |     |     |     |     |     |

12. Динамика содержания белка в моче (в г/сут.) у больной красной волчанкой в процессе лечения преднизолоном и циклофосфаном.

| 1983 | 1984 | 1985 | 1986 | 1987 | 1988 | 1989 | 1990 | 1991 | 1992 | 1993 | 1994 |
|------|------|------|------|------|------|------|------|------|------|------|------|
| 10   | 15   | 4.5  | 1    | 5.5  | 4    | 1.5  | 1    | 3.5  | 6    | 2.2  | 1.5  |

13. Изменение суммарного балла по шкале тревоги Гамильтона в процессе 6недельной терапии пароксетином у больных с паническими расстройствами.

| Дни           | 1  | 7  | 14 | 21 | 28 | 35 | 42 | 56 | 70 |
|---------------|----|----|----|----|----|----|----|----|----|
| Суммарный бал | 26 | 24 | 19 | 15 | 13 | 10 | 9  | 8  | 9  |